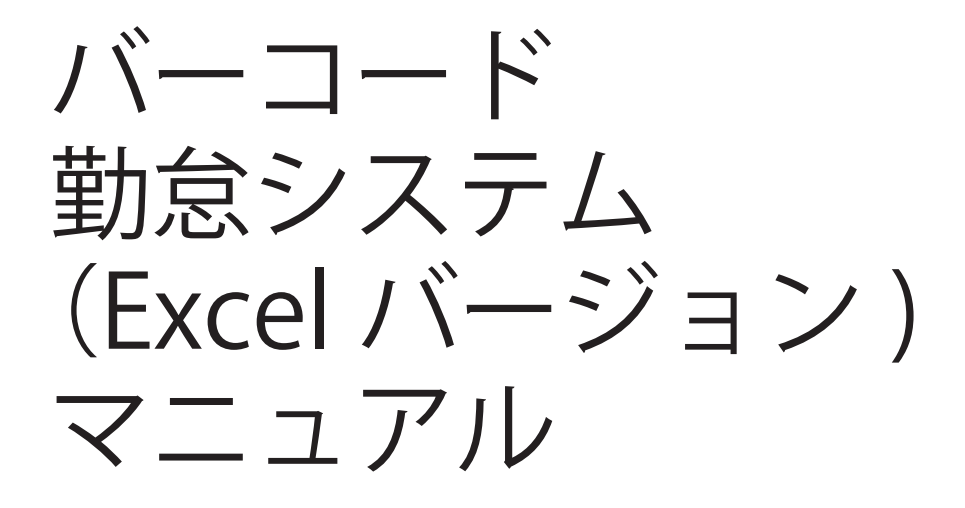

・タイトル名の変更 (1)

Office アプリケーションで [開発] タブを表示する 1.[ファイル] タブをクリックします。 2.[オプション]をクリックします。 3.[リボンのユーザー設定]をクリックします。 4.[リボンのユーザー設定]および [メイン タブ]の下の [開発] チェック ボックスをオンにします。

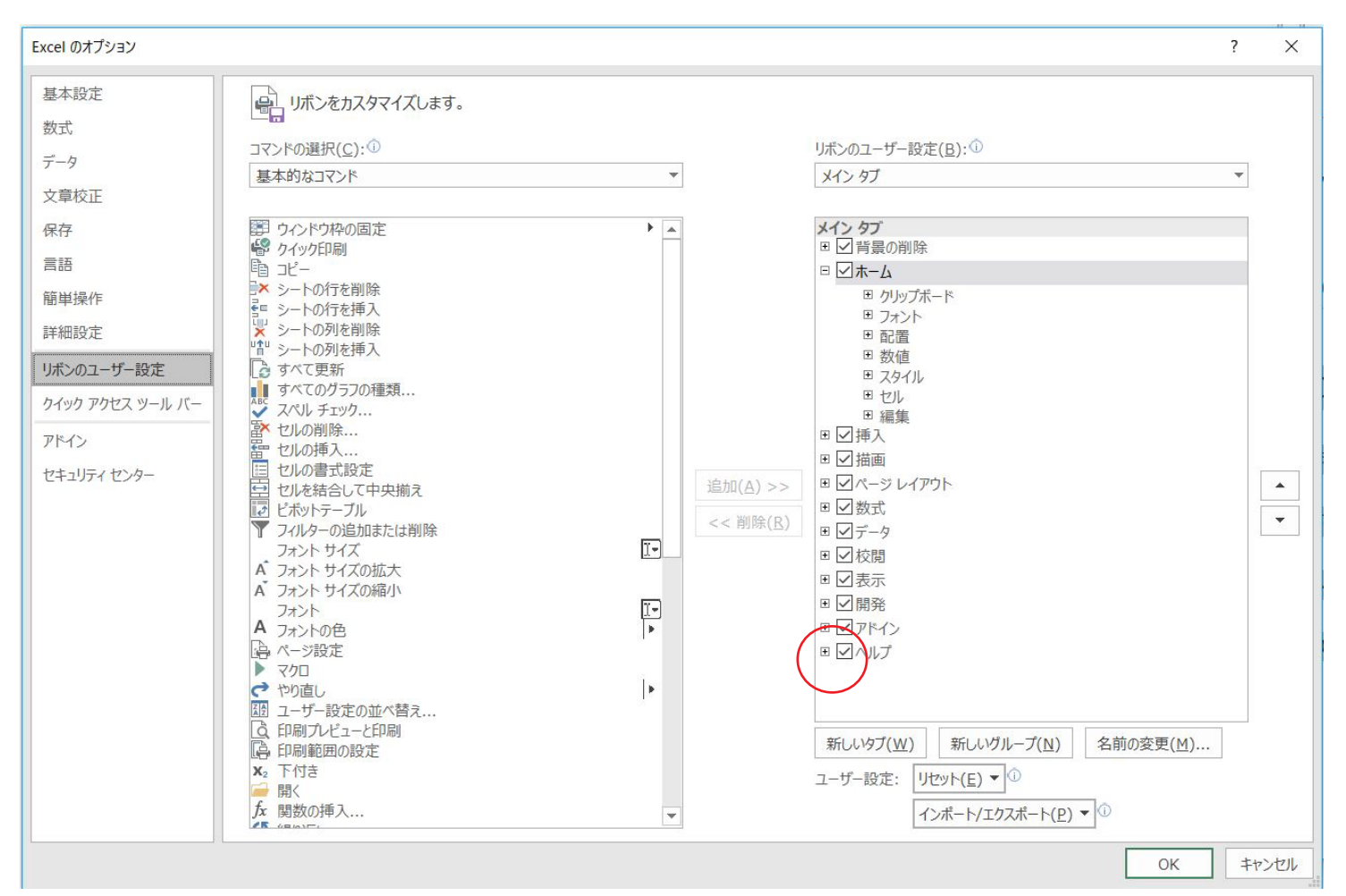

② EXCELのメニューの下の「Visual Basic」をクリック

③ 「中断」をクリック

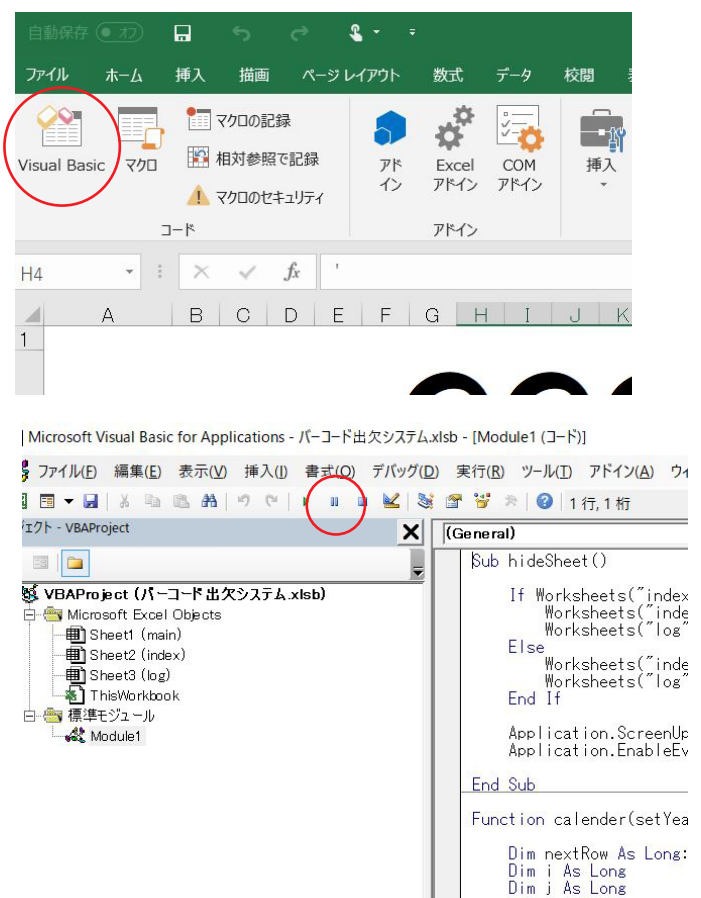

4

「〇〇〇〇教室 出欠システム」の枠をクリックしてタイトル名を変更して下さい。

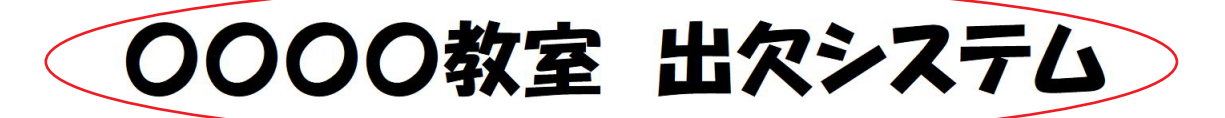

バーコードを スキャンしてください

| > 11 + 8 + 5 |   |  |
|--------------|---|--|
| ふりかん         |   |  |
| 名前           |   |  |
| コース          |   |  |
|              | 1 |  |

 $\rangle\rangle$ 

<<

| 月 | 火 | 水      | 木                                                                                                    | 金                                                                                                    | ±                                                                                                    |
|---|---|--------|----------------------------------------------------------------------------------------------------|----------------------------------------------------------------------------------------------------|----------------------------------------------------------------------------------------------------|
|   |   |        |                                                                                                    |                                                                                                    |                                                                                                    |
|   |   | 2<br>2 |                                                                                                    |                                                                                                    |                                                                                                    |
|   |   |        |                                                                                                    |                                                                                                    |                                                                                                    |
|   |   |        |                                                                                                    |                                                                                                    |                                                                                                    |
|   |   |        |                                                                                                    |                                                                                                    |                                                                                                    |
|   |   |        |                                                                                                    |                                                                                                    |                                                                                                    |
|   |   |        |                                                                                                    |                                                                                                    |                                                                                                    |
|   | 月 | 月 火    | 月       火       水         -       -       -         -       -       -       -         -       -       -       -         -       -       -       -       -         -       -       -       -       -         -       -       -       -       -         -       -       -       -       -         -       -       -       -       -         -       -       -       -       -         -       -       -       -       -         -       -       -       -       -         -       -       -       -       -         -       -       -       -       -         -       -       -       -       -         -       -       -       -       -         -       -       -       -       -         -       -       -       -       -         -       -       -       -       -         -       -       -       -       -         -       -       -< | 月       火       水       木         1       1       1       1         1       1       1       1         1       1       1       1         1       1       1       1         1       1       1       1         1       1       1       1         1       1       1       1         1       1       1       1 | 月       火       水       本       金         1       1       1       1       1         1       1       1       1       1         1       1       1       1       1         1       1       1       1       1         1       1       1       1       1         1       1       1       1       1         1       1       1       1       1         1       1       1       1       1 |

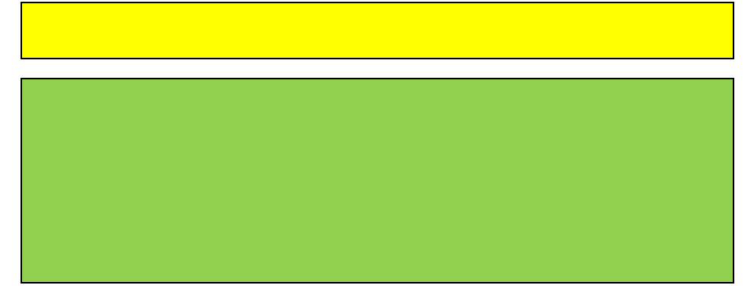

⑤ 「フォームの実行」をクリック

|Microsoft Visual Basic for Applications - パーコード出欠システム.xlsb - [Module1 (コード)]

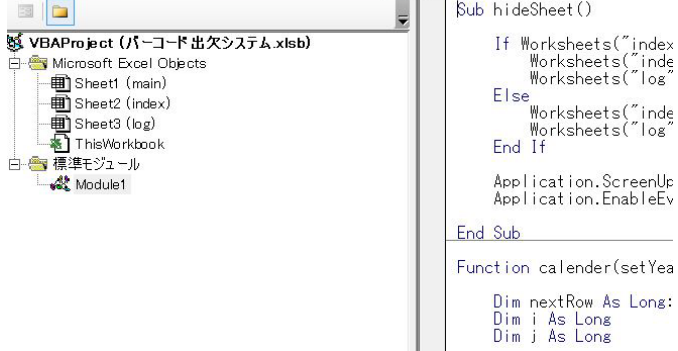

## ・名簿の編集

「index」のシートを開いてください。 「A 列」: バーコードのナンバーを記入 「名前」: 漢字で名前を記入 「なまえ」: 読み仮名を記入 「コース」: コース名や部門名を記入 「性別」: ここはフリースペースになります。(自由に書き換えて構いません) 「年齢」: ここはフリースペースになります。(自由に書き換えて構いません) 「年齢」: ここはフリースペースになります。 「自由に書き換えて構いません) 「メッセージ」: スキャン時に文章が表示されます。

| 1 | A             | В     | С       | D     | E  | F  | G          | Н     | I |  |
|---|---------------|-------|---------|-------|----|----|------------|-------|---|--|
| 1 | 管理ナンバー        | 名前    | なまえ     | コース   | 性別 | 年齢 | メッセージ      | 月謝入金日 |   |  |
| 2 | 2262018070002 | 田中 一郎 | たなかいちろう | 00コース | 男  | 6歳 | 元気よく練習しよう! | 8月1日  |   |  |
| 3 |               |       |         |       |    |    |            | 54    |   |  |
| 4 |               |       |         |       |    |    |            |       |   |  |
| 5 |               |       |         |       |    |    |            |       |   |  |
| 6 |               |       |         |       |    |    |            |       |   |  |

「main」シートに戻り、バーコードにてスキャン及び 手入力の場合は「′」の後に番号を入力して下さい。

次のように表示されます。

0000教室 出欠システム

0000教室 出欠システム

2262018070002

| バーコ<br>スキャ        | ードを<br>ンしてく | ださい |     |    |    |          |            |  |  |  |
|-------------------|-------------|-----|-----|----|----|----------|------------|--|--|--|
| ふりた<br><b>名</b> 百 | <u> </u>    |     |     |    |    |          |            |  |  |  |
|                   | ス           |     |     |    |    |          |            |  |  |  |
| <<                |             | 20  | 18年 | 9月 |    | >>       | 未入金        |  |  |  |
| 日                 | 月           | 火   | 水   | 木  | 金  | <b>±</b> | 元気よく練習しよう! |  |  |  |
| 2                 | 3           | 4   | 5   | 6  |    | 8        |            |  |  |  |
| 9                 | 10          | 11  | 12  | 13 | 14 | 15       |            |  |  |  |
| 16                | 17          | 18  | 19  | 20 | 21 | 22       |            |  |  |  |
| 23                | 24          | 25  | 26  | 27 | 28 | 29       |            |  |  |  |
| 30                |             |     |     |    |    |          |            |  |  |  |
|                   |             |     |     |    |    |          |            |  |  |  |

| Е  | F  | G          | н     | I    | J |
|----|----|------------|-------|------|---|
| 生別 | 年齢 | メッセージ      | 月謝入金日 |      |   |
| 男  | 6歲 | 元気よく練習しよう! | 8月1日  | 9月7日 |   |
|    |    |            |       |      |   |
|    |    |            |       |      |   |
|    |    |            |       |      |   |
|    |    |            |       |      |   |
|    |    |            |       |      |   |
|    |    |            |       |      |   |
|    |    |            |       |      |   |

「log」シートにて、スキャンした履歴が表示されます。

「index」シートにて「月謝入金日」にその月の日付を

入力すると「未入金」の表示が消えます。

| D1 | 5 -      | : >   | < ~ fx      |       |    |       |   |
|----|----------|-------|-------------|-------|----|-------|---|
|    | А        |       | В           |       | С  | D     | E |
| 1  | 日付       |       | ID          | 名前    |    | ステータス |   |
| 2  | 2018/9/7 | 15:41 | 22620180700 | 02 田中 | 一郎 | 出席    |   |
| 3  | 2018/9/7 | 16:19 | 22620180700 | 02 田中 | 一郎 | 出席    |   |
| 4  | 2018/9/7 | 16:27 | 22620180700 | 02 田中 | 一郎 | 出席    |   |
| 5  |          |       |             |       |    |       |   |
| 6  |          |       |             |       |    |       |   |
| 7  |          |       |             |       |    |       |   |
| 3  |          |       |             |       |    |       |   |
| 9  |          |       |             |       |    |       |   |
| 0  |          |       |             |       |    |       |   |
| 1  |          |       |             |       |    |       |   |
| ~  |          |       |             |       |    |       |   |

ショートカットキー

初期の設定

「ctrl」+「A」:フルスクリーン 「ctrl」+「Q」:元のサイズに戻す 「ctrl」+「w」:「index」と「log」の表示をするしない

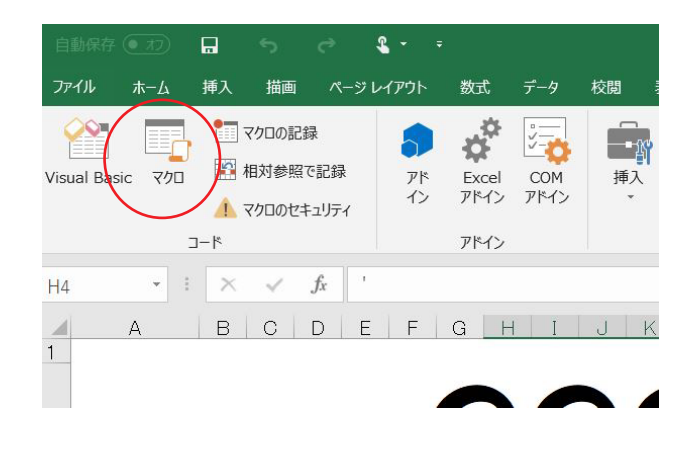

変更する場合は、メニューの下の「マクロ」をクリック マクロ名を選択して「オプション」をクリック

| マクロ                                     | ? ×                      |
|-----------------------------------------|--------------------------|
| マクロ名(M):                                |                          |
| hideSheet                               | 1 実行( <u>R</u> )         |
| hideSheet<br>InvisibleVBA<br>VisibleVBA | へ<br>ステップ イン( <u>S</u> ) |
| VISIOLADA                               | 編集( <u>E</u> )           |
|                                         | 作成(C)                    |
|                                         | <del>削除(D)</del>         |
|                                         | ✓ オプション(Ω)               |
| マクロの保存先(A): 開いているすべてのブック                | · · ·                    |
| 説明                                      |                          |
|                                         |                          |
|                                         | キャンセル                    |

hideSheet:「index」と「log」の表示をするしない InvisibleVBA:フルスクリーン VisibleVBA:元のサイズに戻す

操作のし易いように編集して下さい。

| マクロ オプション                          |    | ?    | ×   |
|------------------------------------|----|------|-----|
| マクロ名:<br>hideSheet                 |    |      |     |
| ショートカット キー( <u>K</u> ):<br>Ctrl+ W |    |      |     |
| 説明( <u>D</u> ):                    |    |      |     |
|                                    |    |      |     |
|                                    |    |      |     |
|                                    |    |      |     |
|                                    | ОК | キャンセ | 211 |

フルスクリーンに関しては、「1920×1080」の解像度に合わせています。 サイズを変更する場合は、「マクロ」を「中断」して編集して下さい。 「main」シートはどこをクリックしても、「バーコードをスキャンしてください」に戻るようになっています。 「マクロ」を「中断」するとクリックが可能となります。 スキャンした後、表示を消したい場合は、キーボードの「Enter」を押すと表示が消えます。

![](_page_5_Picture_1.jpeg)

閉じる際は、上書き保存して閉じて下さい。